## Borrar el historial del navegador para actualizaciones del sistema IFQ

(Cuota individual de pesca)

| Navegador de<br>Internet                          | Instrucciones                                                                                                    |
|---------------------------------------------------|----------------------------------------------------------------------------------------------------|
| Google chrome                                     | <ul> <li>Haga clic en los tres puntos verticales en la esquina superior derecha de la página y seleccione "Configuración".</li> <li>Haga clic en "Privacidad y seguridad" en el lado izquierdo de la página.</li> <li>Seleccione "Eliminar datos de navegación".</li> <li>Elija cualquier opción del menú desplegable "Intervalo de tiempo" y asegúrese de que las tres casillas estén marcadas.</li> <li>Haga clic en el botón "Eliminar datos".</li> </ul>                                                                   |
| CC<br>Microsoft Edge                              | <ul> <li>Haga clic en los tres puntos horizontales en la esquina superior derecha de la página y seleccione "Configuración".</li> <li>Haga clic en "Privacidad, búsqueda y servicios" en el lado izquierdo de la página.</li> <li>En "Eliminar datos de navegación", haga clic en el botón "Elegir qué borrar" en el lado derecho.</li> <li>Elija cualquier opción del menú desplegable "Intervalo de tiempo" y asegúrese de que las cuatro casillas estén marcadas.</li> <li>Haga clic en el botón "Borrar ahora".</li> </ul> |
| mozilla <b>Geo</b><br><b>Firefox</b> <sup>®</sup> | <ul> <li>Haga clic en las tres líneas horizontales en la esquina superior derecha de la página y seleccione "Configuración" (también conocido como Ajustes).</li> <li>Haga clic en "Privacidad y seguridad" en el lado izquierdo de la página.</li> <li>Desplácese hacia abajo hasta "Cookies y datos de sitios" y haga clic en el botón "Borrar (limpiar) datos".</li> <li>Asegúrese de que ambas casillas estén marcadas y haga clic en "Borrar".</li> </ul>                                                                 |